# NAVODILO ZA PRIDOBITEV WINDOWS 10 EDUCATION

Sign In

# Prijavimo se s klikom na gumb Sign In

## Osnovna sola Neznanih talcev Dravograd

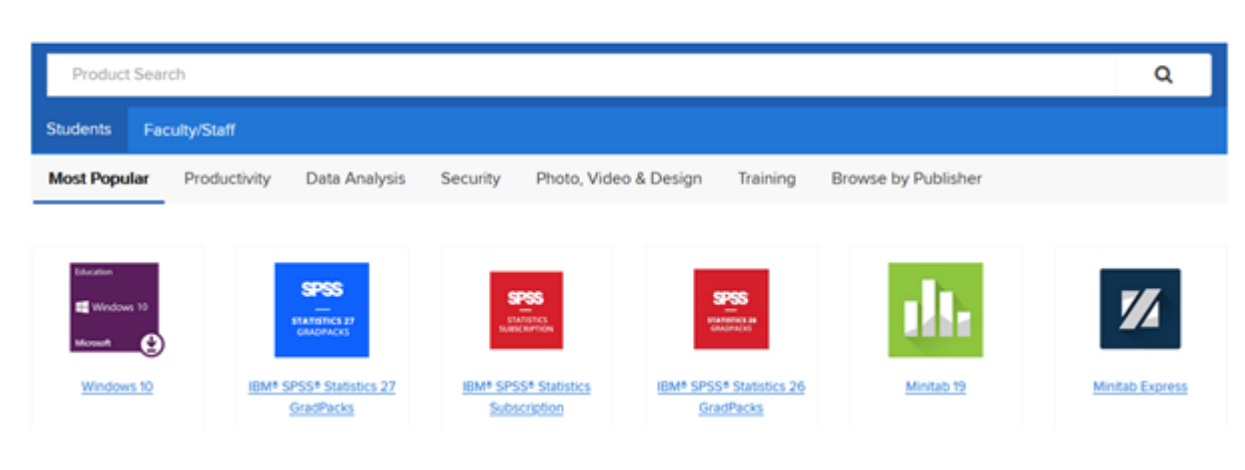

# Vpišemo šolsko elektronsko pošto in geslo

| <ul> <li>••••••</li> <li>C<sup>*</sup> Pozabljeno geslo</li> <li>Prijava</li> </ul> | @os-dravograd.si   |        |  |  |
|-------------------------------------------------------------------------------------|--------------------|--------|--|--|
| Pozabljeno geslo       Prijava                                                      | <b></b>            | •••••  |  |  |
| Prijava                                                                             | C Pozabljeno geslo |        |  |  |
|                                                                                     | P                  | rijava |  |  |

#### Nato kliknemo Da, nadaljuj

Pravkar se nameravate prijaviti v storitev ELMS for DreamSpark by Kivuto. Med postopkom prijave bo ldP tej storitvi posredoval atribute, ki vsebujejo informacije o vaši identiteti. Ali se s tem strinjate? Zapomni si privolitev. Da, nadaljuj Ne, prekliči

### Po prijavi izberemo Windows 10

Osnovna sola Neznanih talcev Dravograd

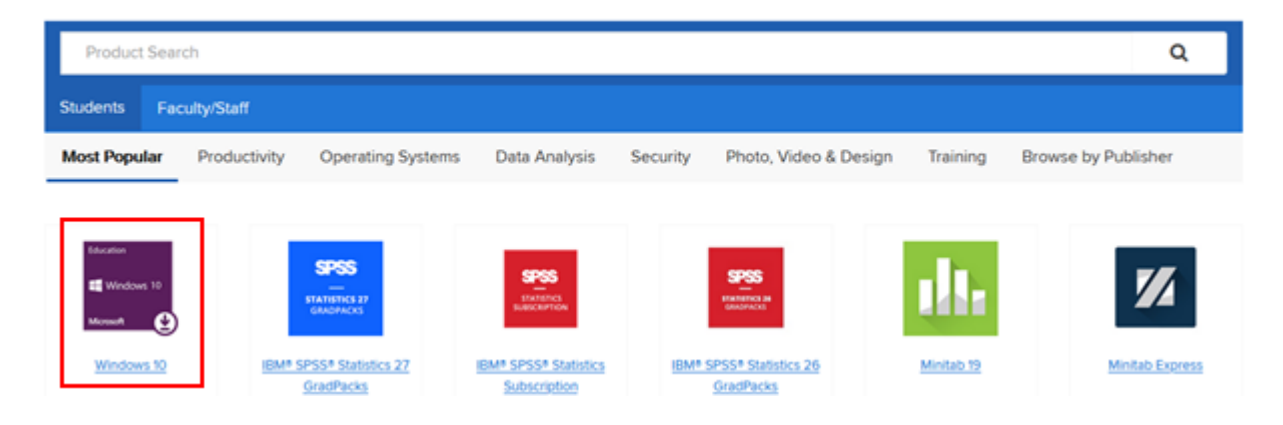

### In ga damo v košarico

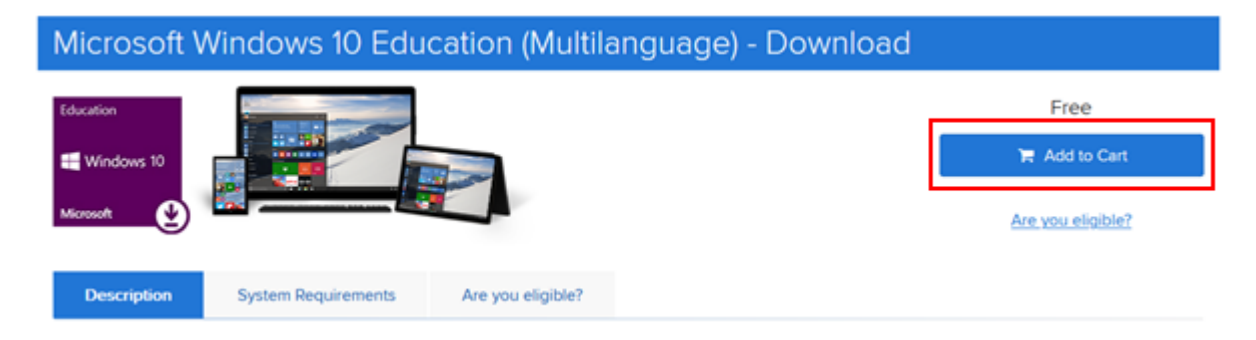

Vnesemo ime, priimek in šolski elektronski naslov.

| Account Information Fields marked with an asterisk (*) are required |                  |
|---------------------------------------------------------------------|------------------|
| First Name*                                                         | Last Name*       |
| 80.                                                                 | finane fispelij  |
| Username*                                                           | Email Address*   |
| os-dravograd.si                                                     | 3os-dravograd.si |

Kreira se vam ključ izdelka, ki si ga zapišite. S klikom na Get Started, pa se vam odprejo navodila za prenos operacijskega sistema.

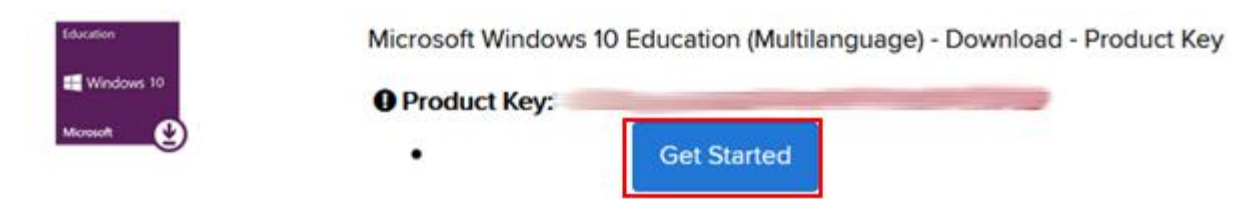

Za nadgradnjo iz Operacijskega sistema Windows XP, 7 in 8, si je potrebno namestiti program Media Creation Tool, s katerim boste ustvarili medij, za namestitev nadgradnje operacijskega sistema.

https://go.miCrosoft.Com/fwlink/?[\_ink]d=691209

https://www.miCrosoft.Com/en-us/software-download/vlaCademiCwindows10